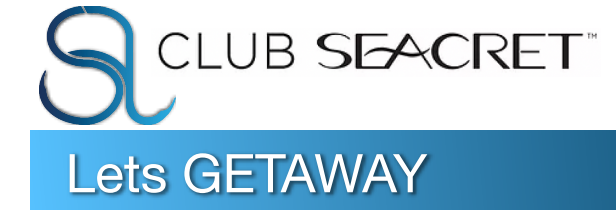

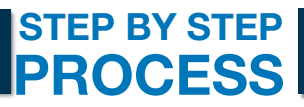

### ESSENTIAL INFO

WEBSITE: seacretdirect.com/\_\_\_\_

PASSWORD: \_

CLUB SEACRET: https://clubseacret.com

**SEACRET SUPPORT:** (602) 606-9500

## GO TO GETAWAY SITE

When claiming you will have the option to see live inventory prior to booking

- GO TO BACK OFFICE (SeacretDirect.com)
- LOG IN AT TOP RIGHT HAND CORNER WITH USER NAME AND PASSWORD
- □ IN THE LEFT HAND MENU FIND THE **CLUB SEACRET** DROP DOWN
- CLICK "GO TO CLUB SEACRET"
- LOG IN AGAIN (same credentials)
- SCROLL DOWN AND FIND "GO TO GETAWAY "
- LOG IN AGAIN
- □ SCROLL DOWN AND CLICK READ MORE FOR THE GETAWAY OF YOUR CHOICE (Resorts and Hotels or Cruises)

# CHOOSE YOUR OPTION AND/OR VIEW INVENTORY

In order to view inventory you must have a voucher to claim

## **RESORT AND HOTEL**

- CLICK RESORT AND HOTEL
- □ CLICK "**READ MORE**" UNDER 7 NIGHT STAY
- □ TO ONLY VIEW INVENTORY CLICK "SEE 7 NIGHT STAY INVENTORY" TO CLAIM VOUCHER CLICK "CHOOSE 7 NIGHT VOUCHER "
- CLICK "SEE LIVE INVENTORY" AGAIN
- CLICK "SIGN IN" ON TOP RIGHT CORNER
- EMAIL ADRESS: GETAWAYDEMO@GMAIL.COM
- PASSWORD: DemoGetAway1234!
- CLICK "EXPLORE RESORTS" AND SELCT "7 NIGHT STAY" OPTION IN BENEFIT DROP DOWN
- START BROWSING BY REGION AND DATE OF TRAVEL

## DINE AND STAY (EUROPE)

- CLICK "RESORT AND HOTEL"
- CLICK "READ MORE " FOR DINE AND STAY
- CLICK "LIVE INVENTORY"
- CLICK "SEE LIVE DINE AND STAY UNLIMITED INVENTORY "
- CLICK "VIEW HOTEL"
- ☐ SHOP BY COUNTRY AND AMENITIES

## **CRUISE OPTION**

- CLICK "CRUISES"
- CLICK "SEE LIVE INVENTORY"
- FOLLOW INSTRUCTIONS TO SIGN IN WITHOUT USING YOUR VOUCHER
- □ AT THE TOP CLICK "SIGN IN"
- USER NAME:
  - clubseacret.info@seacretdirect.com
- PASSWORD: Seacret1234!